# Handleiding www.geef.nl voor online doneren voor DEELNEMERS

Dit document helpt je bij het maken van een actiepagina bij Geef.nl.

### Sponsorgeld werven d.m.v. crowdfunding

Je maakt dus als eerste een actiepagina aan in Geef.nl. Hiermee start je je je crowdfundingsactie. Het is belangrijk te weten dat je met behulp van

deze actiepagina vrienden en kennissen kunt benaderen met de vraag om een sponsorbijdrage. Dus hoe meer wervend en pakkend je actiepagina is, hoe makkelijker je misschien mensen over de streep trekt om juist jou te sponsoren. Bij de actiepagina wordt ook aangeraden een foto te plaatsen die past bij jouw actie-doel (dus geld verzamelen voor Sathiko Sath). Hiervoor zijn verschillende mogelijkheden. Misschien ben je zelf wel eens op bezoek bij het Sathiko Sath hostel geweest en heb je een heel mooie foto daarvan. Gebruik die dan gerust! Maar Sathiko Sath vindt het ook goed als je foto's van onze website (www.sathikosath.nl) haalt (klik met de rechtermuisknop op de foto en gebruik de optie 'Kopiëren'). Je kunt ook foto's kopiëren vanaf onze facebookpagina https://www.facebook.com/sathikosathnl/.

Je mag de foto's ook gebruiken voor een wervende mail met de link naar je actiepagina, of welk 'social medium' dan ook.

#### Volg je donaties!

Op de website van geef.nl kun je ook volgen hoe het gaat met de sponsorgelden die voor jouw challenge worden gestort. Mocht een en ander niet lukken neem dan gerust contact op met het secretariaat; sathikosathchallenge*at*gmail.com

Op de actiepagina's van de *Sathiko Sath challenge 2024 bij geef.nl* kun je ook voorbeelden vinden van actiepagina's van deelnemers die al bezig zijn met fondsenwerven of dit al bij een eerdere gelegenheid hebben gedaan. Gebruik gerust stukken tekst als die je geschikt vindt!

## Maak een 'geefactie' aan

- Maak je eigen Geefactie aan nadat je je op Geef.nl hebt geregistreerd
- Vrienden kunnen meedoen als Teamlid aan je actie
- In de tekst t.b.v. item 2 'je verhaal' staan 2 opties vermeld. Gebruik degene die past bij jouw challenge; een reis naar Nepal of de virtuele wandelreis.

## Stappen t.b.v. het aanmaken van een geefactie

- 1. Ga naar geef.nl; klik op [Inloggen] rechtsboven
- 2. Log in of klik op [Registreer hier]. Registeren kan met je Facebookaccount of je emailadres en vul de gevraagde gegevens in. Let op bij het wachtwoord! Gebruik 1 cijfer, tenminste 8 letters en 1 bijzonder teken. Je moet ook de vraag beantwoorden of je persoonlijke gegevens met Sathiko Sath wilt delen. Wij zouden het erg op prijs stellen als je hier toestemming voor geeft. Je gegevens zullen alleen in relatie tot deze actie worden gebruikt, bijvoorbeeld wanneer wij een vraag of opmerking voor jou n.a.v. je geefpagina hebben.

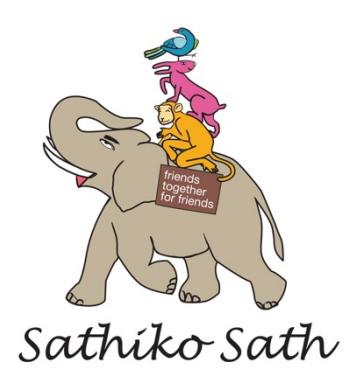

2

- 3. Kopieer de link <u>https://www.geef.nl/nl/doel/sathiko-sath-in-nepal/projecten</u> in je browser, je komt dan op de pagina van Sathiko Sath met als titel 'Sathiko Sath in Nepal'. Daar zie je een lijst met projecten. *Let alleen op de projecten waar het jaartal 2024 bij staat!*
- Het is handig om eerst de 'Actiepagina Sathiko Sath challenges 2024 t.b.v. kansarme kinderen, algemeen' te bekijken. Hier tref je overkoepelende informatie aan.
- 5. Ga terug in je browser naar de vorige pagina
- 6. Klik op de (virtuele)reis waarvoor je sponsorgeld wilt verzamelen
- 7. Klik op [Start een Geefactie]
- 8. Je krijgt dan de vraag voor wie wil je actievoeren; klik op [Een goed doel]
- 9. 'Sathiko Sath in Nepal' verschijnt; klik op [Verder]
- 10. [Je verhaal]: geef je actie een titel: neem hier a.u.b. de naam van je reis en de woorden Challenge Sathiko Sath op.
  - [Over jouw actie]:

Schrijf een tekst die bij jou en je doelgroep past.

Je kunt de tekst eerst bijv. in Word maken en daarna kopiëren in 'je verhaal'. Neem in je tekst in ieder geval het volgende op: Sathiko Sath, een studiefonds voor kansarme kinderen uit de afgelegen bergdorpen van Nepal, viert op 4 maart 2024 zijn 15de verjaardag (www.sathikosath.nl).

[Onderstaande cursieve tekst bevat essentiële informatie die je kunt gebruiken om je eigen wervende tekst te maken. Het zou fijn zijn als je een deel van deze informatie verwerkt in je eigen tekst; zie ook de aanwijzingen op de website van geef.nl]

Sathiko Sath wil door het aanbieden van uitstekend onderwijs t/m het einde van de middelbare school (klas 10, HAVO-niveau) en klas 12 (VWO/middelbaar beroepsonderwijs) kinderen uit de afgelegen bergdorpen/regio's de mogelijkheid geven zich te ontplooien en daardoor zich aan de armoedespiraal te onttrekken. De kinderen zijn verplicht om na hun opleiding (klas 10 als ook na klas 12 of beroepsopleiding) als contraprestatie hun bijdrage te geven door twee maal twee maanden les te geven op scholen in hun dorpen in de afgelegen berggebieden waar de Sherpa, Tamang, Magar, Gurung en Newari wonen. De helft van de nu al 50 afgestudeerden bij Sathiko Sath is nu 'self-supporting' en kan een vervolgstudie op bachelorsniveau betalen. De rest van de groep is gaan gaat werken uiteenlopende beroepen; zowel in hun eigen regio als elders in het land.

Sathiko Sath verzamelt in Nederland de benodigde financiën om dit doel te realiseren.

*Ter ere van dit 3<sup>e</sup> lustrum ben ik de uitdaging aangegaan om [vul in naar keuze]* 

- Bij mijn challengereis een bedrag van tenminste €500 aan sponsorgeld op te halen om Sathiko Sath te ondersteunen bij het realiseren van haar doelstellingen,
- Bij mijn virtuele wandelreis een bedrag van tenminste €1 per afgelegde kilometer en minimaal
   €100 op te halen om Sathiko Sath te ondersteunen bij het realiseren van haar doelstellingen.

Naast de uitdaging om jou een bijdrage te vragen aan mijn sponsorbedrag, ga ik

- en speciale reis maken die voor mij [zeer uitdagend is en waar ik hard voor moet trainen, respectievelijk zeer unieke aspecten van Nepal laat zien] [vul aan naar keuze]
- Ga ik deelnemen aan de virtuele wandelreis naar Nepal [geef toelichting naar keuze] Met dit sponsorgeld kan Sathiko Sath dit dankbare ontwikkelingswerk in de komende jaren voortzetten.

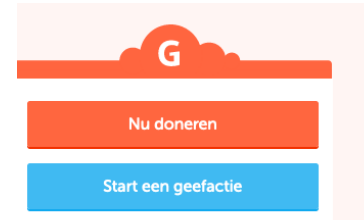

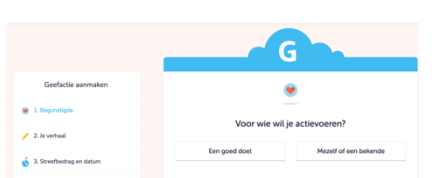

- 11. Als je tekst klaar is; klik op [Verder]
- Thema: Onderwijs/studie [Verder]
   Hoeveel wil je ophalen? Geef jouw streefbedrag:
  - a. Vul bij je challengereis het minimale bedrag in. Dat is € 500 (meer mag altijd) en einddatum 1 augustus 2024
  - b. Vul bij de virtuele wandelreis het bedrag in dat je verwacht (dit is afhankelijk van het aantal km's die je gaat lopen en het aantal sponsoren die je vindt, maar is minimaal €100. Zet de einddatum op 1 oktober 2024; dan weet je welke afstanden je hebt gelopen.

| Geefactie aanmaken                 | ÷ 6                                                          |
|------------------------------------|--------------------------------------------------------------|
| 🖢 1. Begunstigde 🗸 🗸               | Jouw doel                                                    |
| 🧨 2. Je verhaal 🗸 🗸                | Hoeveel wil je ophalen?                                      |
| 🕉 3. Streefbedrag en datum         | € 500                                                        |
| 🖕 4. Teamleden                     | Hoeveel heb je al opgehaald, buiten Geef.nl om?<br>€ 1.000,- |
| C 5. Evenement, bedrijf of project | Mijn geefactie eindigt 31-12-2024                            |
| 6. Foto                            |                                                              |
| 7. URL & embed-codes               | Verder                                                       |

- 14. Wanneer je nog extra donaties verwacht mag je ook 31 december 2024 zetten, en klik op [Verder]
- 15. Teamleden: Mogen anderen ook aan je geefactie deelnemen? Vul 'Ja' in en als je wilt kun
- je ook vrienden of vriendinnen gelijk opgeven. Dit kan ook later [Verder] 16. Jouw reis (Challengereis Sathiko Sath/of virtuele wandelreis) is al Evenement: geselecteerd [Verder] 17. Foto: Gebruik een foto/plaatje voor je actie; dan ben je herkenbaar [in de mail heb je enkele foto's gekregen van het gebied dat je gaat bezoeken; je kunt ook een foto plaatsen van de kinderen, het hostel of de school]. LET OP: het uploaden kan geruime tijd duren! Klik op [verder] 18. URL De URL van je geefactie is belangrijk; hiermee kun je een link op social media plaatsen. De link wordt samengesteld uit https://www.geef.nl/nl/actie/ met direct hierachter de naam die in het vakje staat.
- 19. Embedded: Overslaan of code invoeren van bijvoorbeeld een kort promotiefilmpje van Sathiko Sath: https://www.youtube.com/watch?v=CHn2RMLRvMg&ab\_channel=SathikoSath
- 20. Afronden klik hierop
- 21. Voorbeeld bekijken en eventueel [Actie aanpassen]
- 22. Als alle OK, klik dan op [Publiceren]

Je kunt later altijd je actiepagina wijzigen: je moet dan eerst inloggen en dan je wijzigingen doorvoeren. Zolang je de titel van je actiepagina niet verandert blijft de link intact.

Na afloop van jouw challenge kun je desgewenst je actiepagina verwijderen.

Extra opties en leuk om te volgen wanneer je geefactie loopt:

- Klik op je Profielplaatje rechtsboven, dan kom je snel bij aanvullende opties:
  - o Profielgegevens aanpassen
  - Ontvangen en gedane donaties volgen

 $\circ$  Notificaties: hier kun je vinkjes zetten voor berichten bij elke nieuwe donatie en/of bij streefbedrag bereikt.

## Hoe verloopt jouw sponsorgeld/crowdfundingsactie?

- Jouw actie is te vinden op <u>https://www.geef.nl/actie/jouwactienaam</u>
- Je kunt deze link gebruiken om d.m.v. mail, social media, of welke vorm dan ook vrienden en bekenden te benaderen met je *verzoek om sponsoring*; wees hierin zo creatief als bij je past!
- In je verzoek om sponsoring mag je de foto's gebruiken van onze website en facebook en zo nodig de foto's die we je op verzoek hebben toegestuurd
   Op je actiepagina bevindt de rode knop 'Doneer Nu' zich rechts op je actiepagina. Daarmee kan men direct via diverse kanalen o.a. met I-Deal doneren. Dat kun je desgewenst ook in je verzoek

*om sponsoring* aangeven. Wijs de sponsors erop dat ze op jouw actiepagina op de doneerknop moeten klikken als ze speciaal op jouw challenge willen doneren. Er zijn namelijk ook op andere pagina's van de Sathiko Sath challenge doneerknoppen! Je kunt jouw sponsors de tekst onderaan deze pagina 'T<u>ips en informatie t.b.v. jouw sponsors als instructie opsturen'.</u>

- Het geld dat sponsors doneren komt dus direct ten goede aan Sathiko Sath; dat kun je desgewenst ook in je *verzoek om sponsoring* aangeven
- Sponsors kunnen op naam en anoniem doneren; het is misschien handig op beide mogelijkheden te wijzen
- De donatie komt op een tussenrekening t.b.v. Sathiko Sath; de donateurs kunnen dit desgewenst anoniem doen. De hoogte van het sponsorbedrag dat t.b.v. jouw challenge binnenkomt wordt aangepast zodra er een nieuwe donatie is gedaan.

## <u>Actievoeren</u>

Hoe werkt actievoeren nu eigenlijk?Kijk onder Helpdesk<br/>en<a href="https://www.geef.nl/nl/page/hoe-het-werkt">https://www.geef.nl/nl/page/hoe-het-werkt</a>https://www.geef.nl/nl/page/crowdfunding-tips

## Tips en informatie t.b.v. jouw sponsors

- Ga naar de actiepagina https://www.geef.nl/actie/jouwactienaam actienaam = de titel van je actie invullen
- Op deze actiepagina vind je rechtsboven een rode knop 'Nu doneren' [Klik daarop]
- Er verschijnt een scherm t.b.v. je bankoverschrijving; meestal zal de schenker 'ander bedrag' kiezen
- De minimum donatie is € 10,- (dit is een eis van geef.nl)
- De betaling verloopt via de bank of ander betaalplatform naar keuze
- Je kunt op naam doneren. Laat dan a.u.b. je emailadres achter. Eventueel kun je nog meer gegevens invullen en een oppeptekst voor de Actievoerder achter laten.
- Je krijgt een bevestigingsmail (indien je je emailadres hebt ingegeven)
- Een donatie aan jouw actie is ook zichtbaar bij het Goede Doel Sathiko Sath op de actiepagina van degene die jij sponsort.
- Je mag ook anoniem doneren, d.w.z. je naam komt niet op de website geef.nl (stap 4: Laat weten wie je bent; vinkje bij Liever niet). Je krijgt dan ook geen bevestigingsmail en Sathiko Sath kan ook geen contact met je opnemen.

| 1 Hoeveel wil je Sathiko Sath in Nepal geven?                                        |  |
|--------------------------------------------------------------------------------------|--|
| € 10 € 25 € 50 € 100 <sup>Ander</sup> bedrag                                         |  |
| 2 Hoe wil je betalen?                                                                |  |
| SEPA     PayPal       IDeal     Doorlopende<br>machtiging     Creditcard             |  |
| 3 Totaalbedrag donatie                                                               |  |
| Kies eerst een bedrag dat je gaat doneren.                                           |  |
| 4 Laat weten <b>wie je bent</b>                                                      |  |
| Liever niet, ik wil anoniem doneren<br>E-mailadres                                   |  |
| Ik wil als bedrijf doneren<br>Aanhef<br>Dhr. ~<br>Voornaam                           |  |
| Tussenvoegsel Achternaam                                                             |  |
| Sathiko Sath in Nepal mag contact met mij opnemen met<br>betrekking tot deze donatie |  |

G

Vragen over de donatiemodule op geef.nl: <u>https://www.geef.nl/nl/page/faq</u>

#### Andere vragen?

Elizabeth Verkuil: mail naar sathikosathchallenge'at'gmail.com